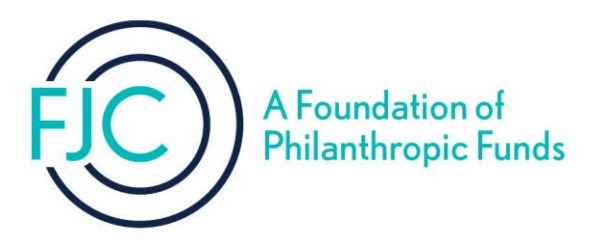

## Welcome to the FJC Account Portal!

Please use this guide to access DonorSphere, FJC's account portal that gives account signatories access to account information in real-time.

## How to Log In

1.) Visit <u>https://fjc.donorsphere.org/</u>.

2.) In the User Login box, enter your User ID (the default User ID is your email address). As a reminder, your password needs to include a capital letter, at least one number and be minimum of six (6) characters in length.

| Login                       |  |
|-----------------------------|--|
| Osername                    |  |
| Johndoe@gmail.com           |  |
| Password                    |  |
| Password                    |  |
| Login                       |  |
| Forgot Username or Password |  |
|                             |  |
|                             |  |
|                             |  |
|                             |  |
|                             |  |

3.) If this is the first time you are accessing the site, you will need to enter the temporary password you received via email from fjc@fjc.org. Be sure to check your "spam" or "junk" email folder!

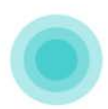

4.) If you forget your username or password, click the "Forgot Username or Password" link, select an option, and enter your email address to receive an email containing further instructions.

|                                                      | Account Recovery                                                                                                    |  |
|------------------------------------------------------|----------------------------------------------------------------------------------------------------|--|
| We'll send you an email<br>containing your username. | Please select an option and enter your email address below.<br>Press "Send Email" to receive an email containing further instructions.<br>I Forgot My<br>① Username<br>Password<br>Email Address*<br>② Email Address |  |
|                                                      | I'm not a robot                                                                                                    |  |
|                                                      | Cancel Send Email                                                                                                    |  |

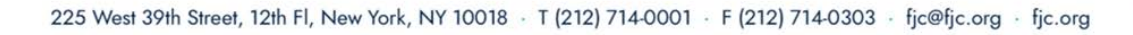

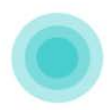